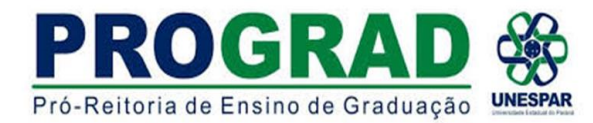

## DIRETORIA DE ENSINO/DIVISÃO DE ESTÁGIO TUTORIAL 1 - ABERTURA DO E- PROTOCOLO DO ALUNO COMO CIDADÃO

Link do curso sobre o e-protocolo:

- 1) ENTAR na página do <u>E-PROTOCOLO</u>. Aparecerá a seguinte tela
- 2) CLICAR em AINDA NÃO SOU CADASTRADO

3) Na sequência abrirá a seguinte tela TERMO DE USO

Clicar em LI E CONCORDO e depois em INICIAR O CADASTRO

| R | Central de Segurança   |  |
|---|------------------------|--|
| Ē | Usar meu nº de celular |  |
| P | Token PIÁ (aplicativo) |  |
|   | Certificado Digital    |  |
| Ø | Expresso               |  |
| # | SANEPAR                |  |
|   | E-mail                 |  |

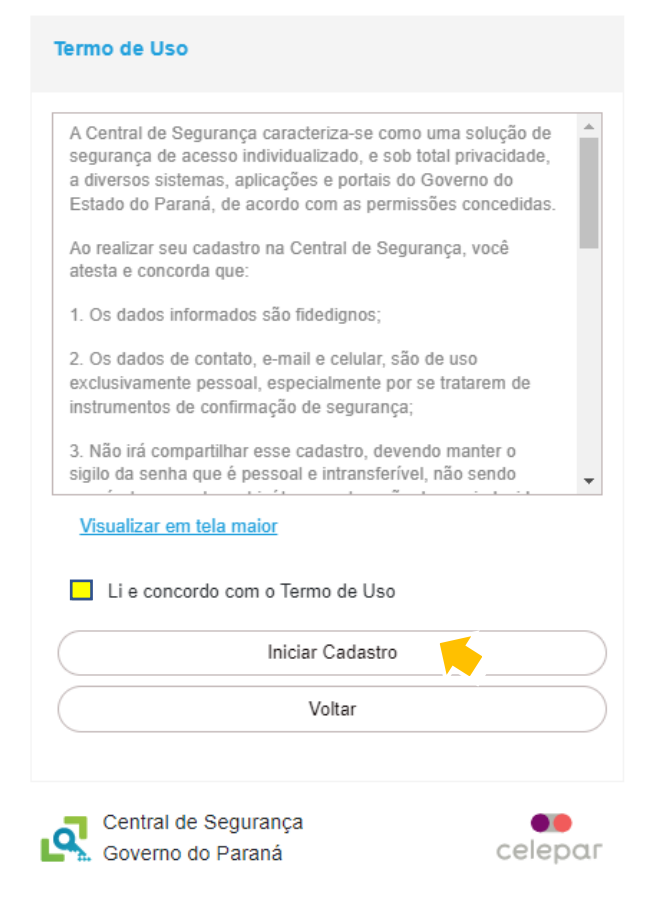

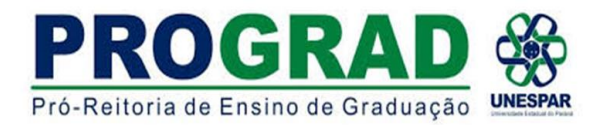

#### 4) Na janela CADASTRO inserir o CPF, NOME e DIGITAR O TEXTO DA IMAGEM.

#### clicar em PRÓXIMO

5) Após pedirá para cadastrar o número do celular com o DDD Depois clicar em enviar SMS

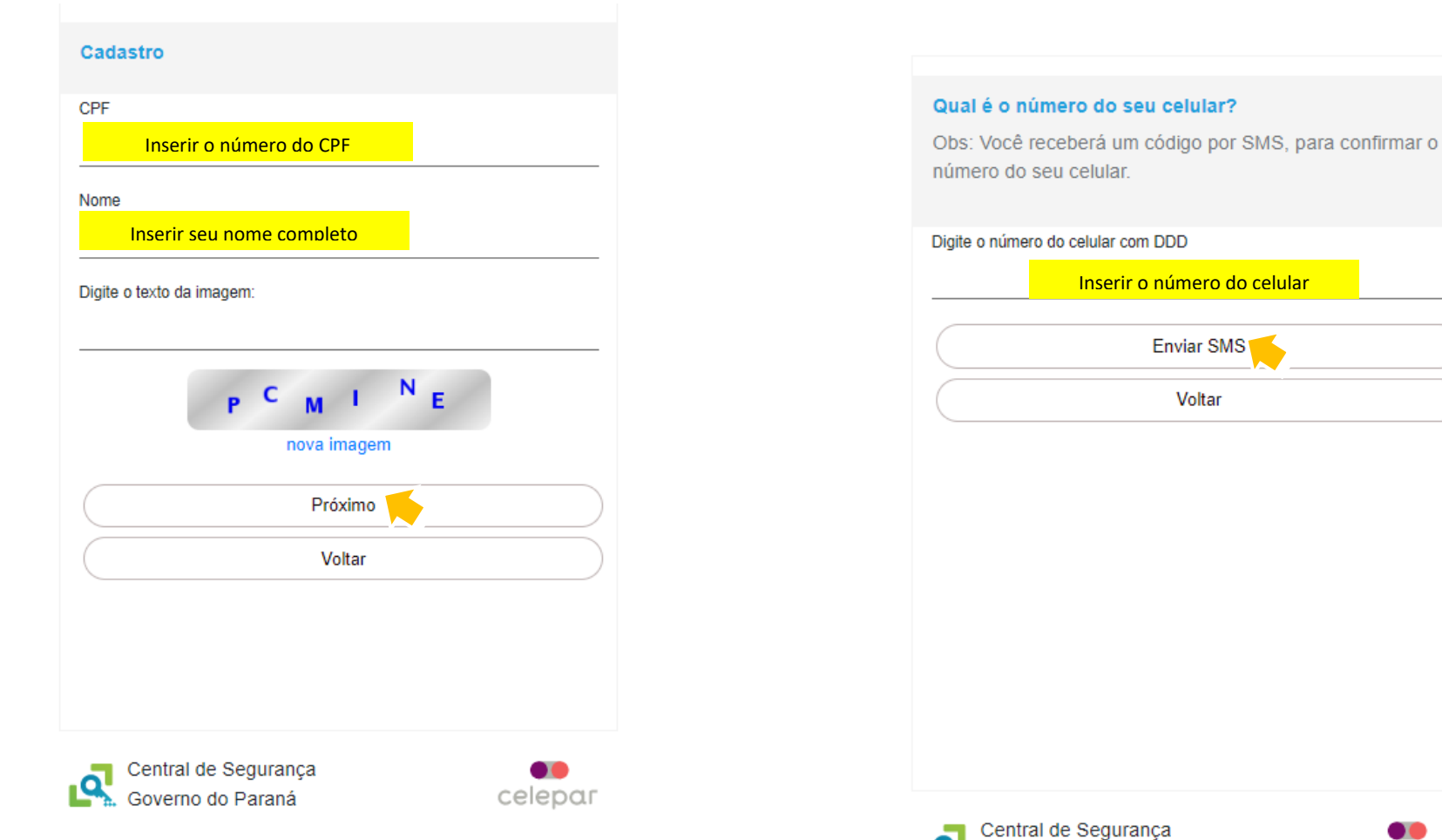

a

Governo do Paraná

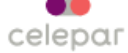

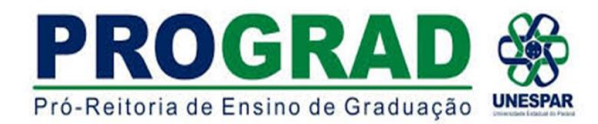

6) Insira o código envia por SMS e clique em PRÓXIMO

7) Inserir o endereço de e-mail e clicar em ENVIAR E-MAIL

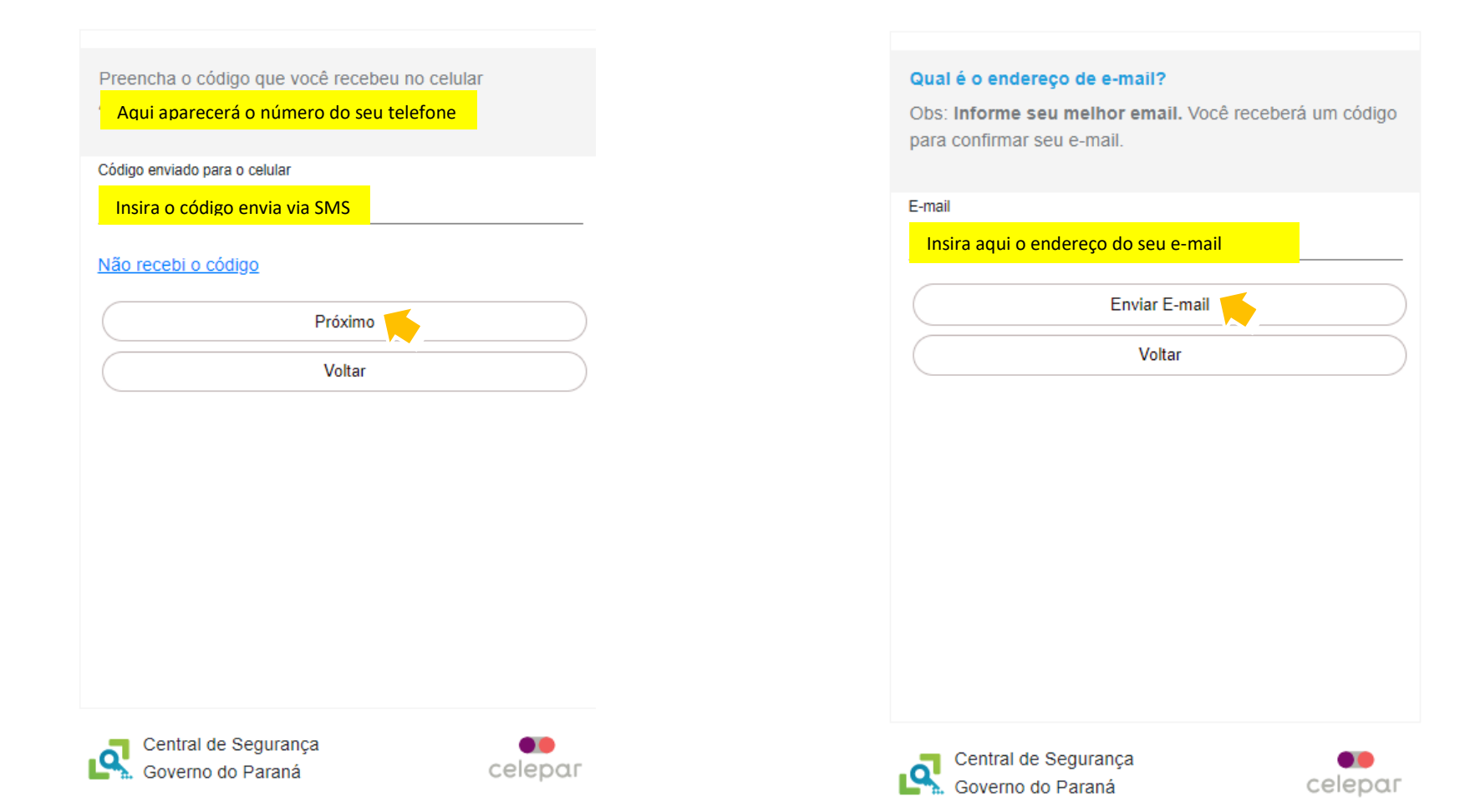

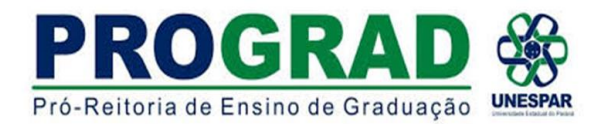

8) Inserir o código enviado por e-mail e CLICAR em PRÓXIMO

| Insira o código que enviamos para o e-r | nail    |
|-----------------------------------------|---------|
| Aqui aparecerá seu e-mail               |         |
| Código enviado para o e-mail            |         |
| Inserir o código                        |         |
| Não recebi o código                     |         |
|                                         |         |
| Próximo                                 |         |
| Voltar                                  |         |
|                                         |         |
|                                         |         |
|                                         |         |
|                                         |         |
|                                         |         |
|                                         |         |
|                                         |         |
|                                         |         |
| Central de Segurança                    | ••      |
| Soverno do Paraná                       | celepar |

9) NÃO PRECISA INCLUIR RG

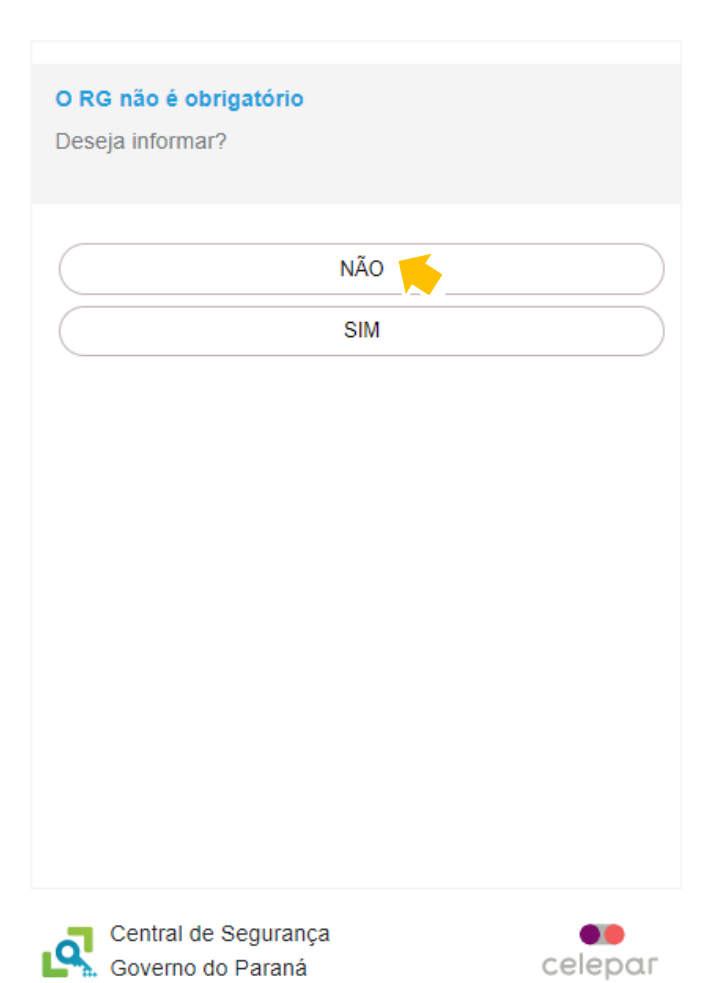

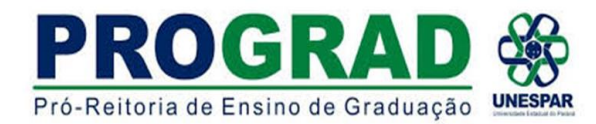

# 10) INSERIR SENHA e depois CONFIRMÁ-LA digitando novamente. Após clicar em CONCLUIR

Na tela de finalização do cadastro clicar em RETORNAR . Ir para o Próximo Tutorial que explicará sobre como iniciar o processo pelo e-protocolo

| ados Opcionais                                      | Obrigadol                               |
|-----------------------------------------------------|-----------------------------------------|
| senha deverá conter, no mínimo, 8 caracteres. Sendo | Obligado:                               |
| brigatório, pelo menos, uma letra e um número.      | Seu cadastro foi concluído com sucesso! |
| enha                                                | RETORNAR                                |
|                                                     |                                         |
| nfirme a senha                                      |                                         |
| Digite sua senha novamente                          |                                         |
| Concluir                                            |                                         |
| Voltar                                              |                                         |
|                                                     |                                         |
|                                                     |                                         |
|                                                     |                                         |
|                                                     |                                         |
|                                                     |                                         |
|                                                     |                                         |
| T Central de Segurança                              |                                         |
| Governo do Paraná celepor                           | Central de Segurança                    |

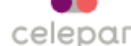